## INSTRUCTIVO PARA EL USUARIO ¿CÓMO ACCEDER A UNA MEDIACIÓN?

www.mediacion.salta.gob.ar

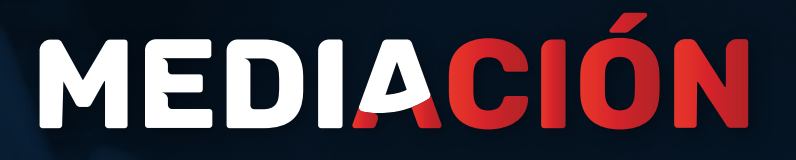

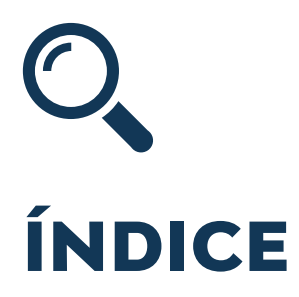

INICIO DE SESIÓN PÁG. 3 a 4 SOLICITUD DE MEDIACIÓN PÁG. 5 a 6 UBICACIÓN PÁG. 7 a 9 DATOS PÁG. 10 ADJUNTOS PÁG. 12 ENVÍO DE SOLICITUD PÁG. 11 ¿CÓMO SIGUE? PÁG. 13 a 14

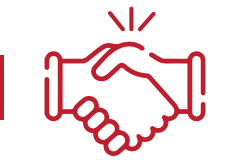

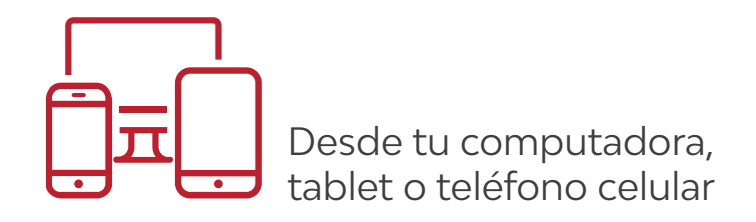

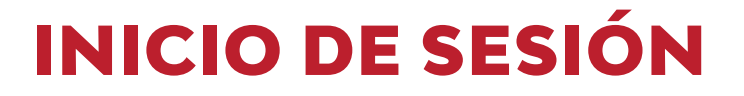

#### Ingresamos a www.mediacion.salta.gob.ar

Nos dirigimos al apartado SOLICITUD DE MEDIACIÓN COMUNITARIA

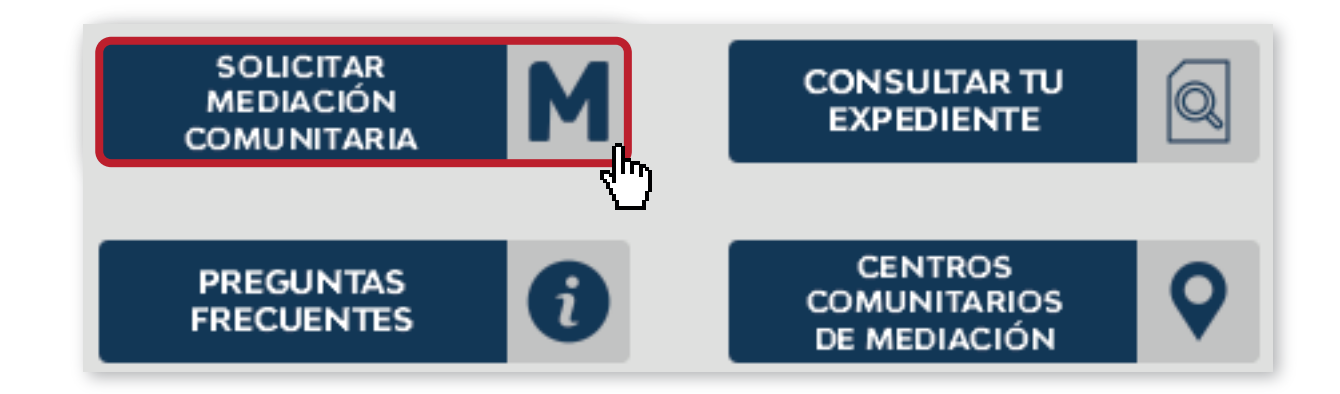

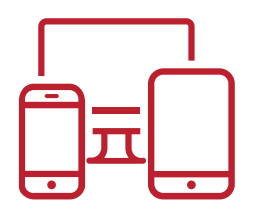

#### INICIO DE SESIÓN

Para crear un usuario nos dirigimos a **REGISTRARME**.

Completamos los datos solicitados por única vez.

- NOMBRE
- APELLIDO
- NOMBRE DE USUARIO
- CONTRASEÑA
- e-mail DE CONTACTO

(más adelante validaremos tu mail, por lo tanto, es importante poder acceder a él)

#### EN CASO DE YA TENER UN USUARIO, INGRESAMOS CON EL MISMO

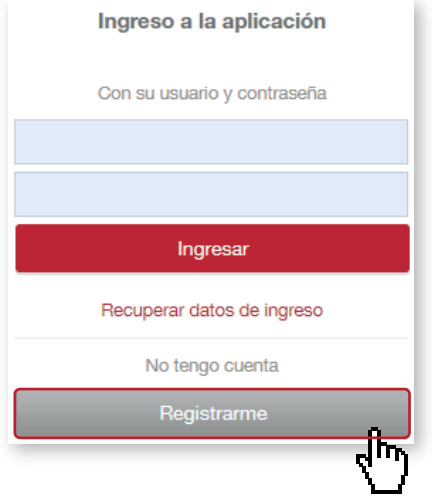

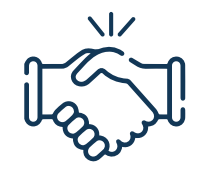

### SOLICITUD DE MEDIACIÓN

Al ingresar al P.U.C (Portal Único del Ciudadano),

podemos observar un botón de

INICIAR UNA SOLICITUD DE MEDIACIÓN COMUNITARIA

que se encuentra en el apartado

NUEVO REGISTRO DE MEDIACIÓN COMUNITARIA

También nos permite ver todas nuestras solicitudes en **VER TODOS** 

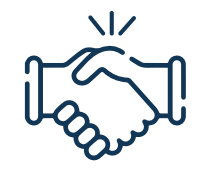

#### SOLICITUD DE MEDIACIÓN

El sistema nos va a solicitar de manera obligatoria DNI, dirección, teléfono de contacto y la validación del Domicilio electrónico.\*

Estos datos debemos ingresarlo por única vez.

| Solicitud de Mediación comunitaria - Nueva  |                                 |  |  |  |
|---------------------------------------------|---------------------------------|--|--|--|
| Se requiere una cuenta de e-mail verificada |                                 |  |  |  |
|                                             | Verificar Domicilio electrónico |  |  |  |
| DNI o CUIT/CUIL                             |                                 |  |  |  |
| Número de teléfono                          |                                 |  |  |  |
| Dirección                                   |                                 |  |  |  |
| Localidad                                   |                                 |  |  |  |
| Municipio                                   |                                 |  |  |  |
|                                             |                                 |  |  |  |

\*En caso de no completar algunos de estos datos no podremos presentar la solicitud

## ♥ ubicación I

A continuación, el sistema nos va a pedir que ubiquemos en el mapa el lugar donde vivimos, para poder asignarnos un **CENTRO DE MEDIACIÓN COMUNITARIO.** 

- Ingresamos la LOCALIDAD/MUNICIPIO en donde vivimos.
- Ingresamos la DIRECCIÓN EN DONDE VIVIMOS.
- Si la dirección ya se encuentra en el sistema, entonces
  SELECCIONAMOS DICHA OPCIÓN.
- Si no la encuentra en el listado, seleccionamos la opción MI DIRECCIÓN NO APARECE SUGERIDA.

#### UBICACIÓN

| Ubi    | icación                                                         |
|--------|-----------------------------------------------------------------|
| L<br>S | ocalidad<br>Galta Capital, Capital<br>Nolver a buscar localidad |
| B      | Buscar dirección                                                |
|        | san martin                                                      |
|        | AV SAN MARTIN 1251                                              |
| _      | AV SAN MARTIN 1388                                              |
| De     | AV SAN MARTIN 1414                                              |
|        | Mi dirección no aparece sugerida                                |

De no encontrar la dirección, **DEBEMOS INGRESAR EL NOMBRE DE LA CALLE CON LA ALTURA**. Al seleccionar el botón de **VER DIRECCIÓN EN EL MAPA** nos muestra en un mapa donde está la dirección señalada. De no ser correcta la ubicación podemos mover el punto y colocarlo en el lugar que corresponde del mapa.

## $\bigcirc$

#### UBICACIÓN

| olicitud de Mediación comunitaria - Nueva |  |  |  |  |  |  |
|-------------------------------------------|--|--|--|--|--|--|
|                                           |  |  |  |  |  |  |
|                                           |  |  |  |  |  |  |
| Altura                                    |  |  |  |  |  |  |
| J                                         |  |  |  |  |  |  |
| Ver dirección en el mapa 오                |  |  |  |  |  |  |
|                                           |  |  |  |  |  |  |

A continuación completamos todos los campos que requiere la presentación digital.

**IMPORTANTE!** Es requisito indispensable que tus ingresos no superen los dos **SUELDOS MÍNIMOS VITAL Y MÓVIL.** 

| <b>.</b> ≡ |
|------------|
|------------|

#### 10

#### DATOS |

| olicitud de Mediación comunitaria - Nueva                                              |           |       |                |
|----------------------------------------------------------------------------------------|-----------|-------|----------------|
| Datos del convocado a mediación                                                        |           |       | 1              |
| Nombre y apellido                                                                      |           | ▲ DNI |                |
| Domicilio                                                                              | Localidad | d     |                |
| Mail del convocado                                                                     | Teléfono  | onar  |                |
|                                                                                        |           |       |                |
| Detalles de la mediación solicitada<br>Motivo de la mediación (según Ley 732, Art. 10) |           |       | documentos que |
| Seleccionar                                                                            | *         |       | presentación.  |

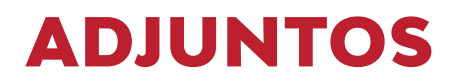

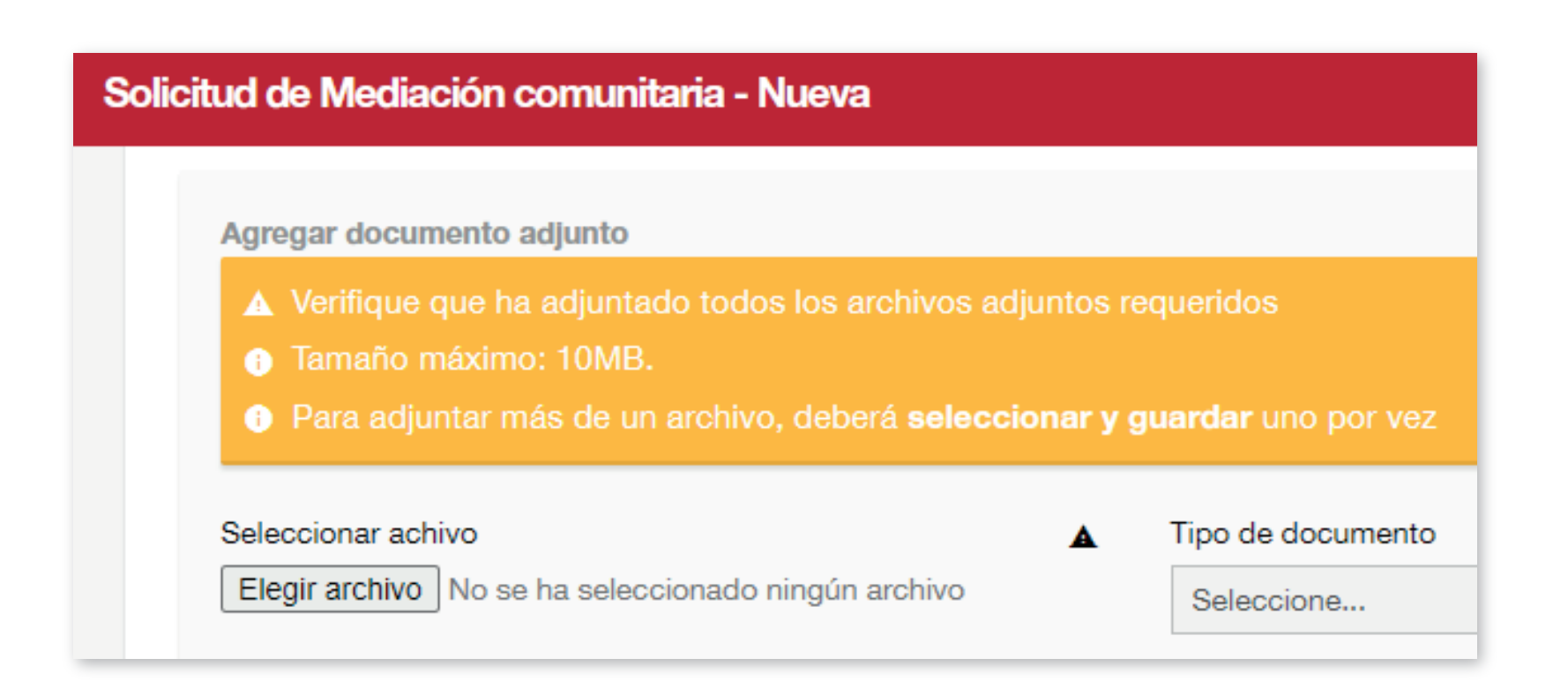

**¡IMPORTANTE!** Para adjuntar más de un documento debemos seleccionar el botón **GUARDAR**. Hasta que no esté completo el formulario **NO** debemos seleccionar **ENVIAR SOLICITUD**, ya que esa opción se debe realizar al finalizar la carga para generar una presentación digital en el sistema.

# **ENVÍO DE SOLICITUD**

De ser necesario, podemos dejar un comentario adicional a lo expresado en el apartado en la sección **COMENTARIOS.** 

#### ¡YA ESTAMOS LISTOS PARA REALIZAR LA PRESENTACIÓN!

Ahora sí debemos seleccionar el tilde de **ENVIAR SOLICITUD** y el botón de **GUARDAR.** 

En ese momento se realiza la presentación para su revisión por el área correspondiente.

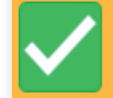

#### Enviar solicitud

Cuando termine de cargar todos los datos y adjuntar todos los archivos, marque esta casilla y guarde para enviar la solicitud para su aprobación.

La marcar esta casilla y enviar, acepta haber leído y cumplido con los requisitos

## ;? ;CÓMO SIGUE?

Pasos a seguir posterior a la presentación de la solicitud:

- La solicitud se encuentra en estado **PENDIENTES** hasta que **MESA DE ENTRADA DIGITAL** verifique que se encuentra completo.
- Si esta completa, cambia a estado ACEPTADA y se deriva al CENTRO DE MEDIACIÓN que corresponda a su dirección.
- Si no está completa **MESA DE ENTRADA DIGITAL** devolverá la solicitud para que terminemos de completar lo que falta.

SE NOS NOTIFICA VÍA NOTIFICACIONES P.U.C JUNTO AL CORREO ELECTRÓNICO VALIDADO.

**IMPORTANTE!** El canal de comunicación oficial es en notificaciones el P.U.C, el correo es un recordatorio adicional que dependiendo de su casilla puede enviar las notificaciones a spam).

## ;? ¿CÓMO SIGUE?

#### **Mis Notificaciones**

Una Solicitud de Mediación...

Una Solicitud de Mediación...

Ir a mis notificaciones

 Nos ponemos en contacto a través del P.U.C y fijamos fecha y horario de audiencia asignando un turno para la misma.

 Las notificaciones se realizará por esta vía a partir del lanzamiento del MEDIACIONES COMUNITARIAS DIGITALES.

Es importante llevar los documentos originales el día de la Audiencia!

## **¡MUCHAS GRACIAS!**

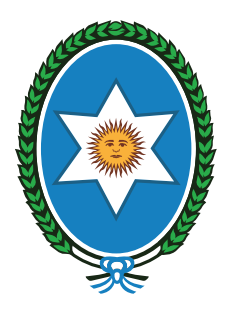

Ministerio de Seguridad y Justicia **Gobierno de Salta** 

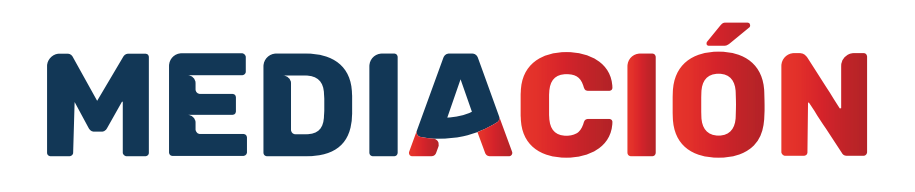

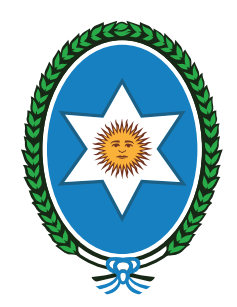

Secretaría de Prensa y Comunicación **Gobierno de Salta** 

## modernización